# 使用计算巢快速部署Jupyter Notebook

功能简介 部署流程 使用教程 notebook 界面 代码单元格 Markdown 单元格 快捷键

功能简介

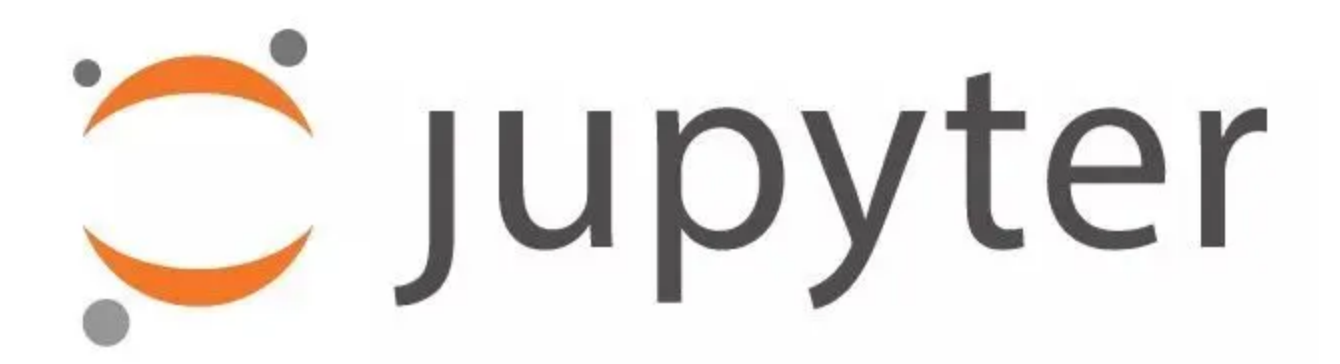

Jupyter Notebook 是基于网页的用于交互计算的应用程序。其可被应用于全过程计算:开发、文档编 写、运行代码和展示结果。简而言之,Jupyter Notebook是以网页的形式打开,可以在网页页面中直接 编写代码和运行代码,代码的运行结果也会直接在代码块下显示的程序。如在编程过程中需要编写说明 文档,可在同一个页面中直接编写,便于作及时的说明和解释。主要包括以下特点:

- 编程时具有语法高亮、缩进、tab补全的功能。
- 可直接通过浏览器运行代码,同时在代码块下方展示运行结果。
- 以富媒体格式展示计算结果。富媒体格式包括:HTML,LaTeX,PNG,SVG等。
- 对代码编写说明文档或语句时,支持Markdown语法。
- 支持使用LaTeX编写数学性说明。

### 部署流程

1. 访问阿里云计算巢 Jupyter Notebook 社区版服务部署链接,按提示填写部署参数:

| 计算巢   | 计算巢 / 我的服务 / 创影 | 建服务实例                                                                                 |                                        | 翻 钉钉交流群 帮                                             | 助文档  |
|-------|-----------------|---------------------------------------------------------------------------------------|----------------------------------------|-------------------------------------------------------|------|
| 欢迎页   | ← 创建服务          | 实例                                                                                    |                                        |                                                       | < 分享 |
| 服务目录  |                 |                                                                                       |                                        |                                                       |      |
| 我的服务  | Jupyter Jupyter | Notebook社区版 三方服务                                                                      | 服务商名称                                  | 计算巢社区服务                                               |      |
| 服务实例  | Jupyter No      | ar 11017 1305<br>otebook 是一个简化的笔记本创作应用程序,它是 Jupyter 项目的一部分,Jupyter 项目是一个大型综合项目,其目标是提供 | https://computenest.console.aliyun.com | m                                                     |      |
| 服务审核  | 使用计算笔           | 记本进行交互式计算的工具和标准。                                                                      | 700,95140180,20                        | 计并未正则成为                                               |      |
| 服务分销  |                 |                                                                                       |                                        |                                                       |      |
| 服务部署物 |                 |                                                                                       | $\overline{}$ $\underline{}$           | ⇒ Ξ 必填 3/4 全部                                         | 8/9  |
| 运维公告  |                 |                                                                                       |                                        |                                                       |      |
| 学习中心  | 服务实例之我          | iunder-/IV6                                                                           |                                        | 服务实例名称                                                |      |
| 设置    | MK5 X PI TW     |                                                                                       | 酒的名称                                   | * 地域                                                  | ~    |
|       |                 | 规范。                                                                                   | 100 H 3 H 13                           | <ul> <li>付费类型配置</li> </ul>                            |      |
|       |                 |                                                                                       |                                        | 付费类型                                                  |      |
| 应用管理  | * 11L1-*        | 4K+++ 4 (+++40)                                                                       |                                        | <ul> <li>ECS实例配置</li> </ul>                           |      |
| 私网互联  | * 10191         | 平东1(fu/m) •                                                                           |                                        | 实例类型                                                  |      |
|       |                 |                                                                                       |                                        | * 实例密码                                                | ×    |
|       | 什弗米刑司罢          |                                                                                       |                                        | <ul> <li>可用区配置</li> <li>主体相互用</li> </ul>              |      |
|       | 的页关至此直          |                                                                                       |                                        | * 父换机可用区                                              | ~    |
|       | 付费举刑            | <b>按是付费</b> 句午句日                                                                      |                                        | <ul> <li>也非已用差価資源配直</li> <li>* 进场口方应硬的去方网络</li> </ul> |      |
|       | 至天及王            | 3米圖12四 出牛出月                                                                           |                                        | ルゴギロオ/制建的マヤ网络<br>ま友网络JDy/网络                           | ~    |
|       |                 |                                                                                       |                                        |                                                       |      |
|       | 保存配置参数          | 5一步: 确认订单                                                                             |                                        |                                                       |      |

- 2. 参数填写完成后可以看到对应询价明细,确认参数后点击下一步:确认订单。确认订单完成后同意 服务协议并点击立即创建进入部署阶段。
- 3. 等待部署完成后进入服务实例管理, 在控制台找到Jupyter Notebook服务访问链接。

| 计算巢       | 计算巢 / 服务实例 / 服务实例详情                                          | 髎 钉钉交流群 帮助文档 |
|-----------|--------------------------------------------------------------|--------------|
| 欢迎页       | ← jupyter-3qgy (si-789fafbbdb3b4fa78e3f)                     | 刪除服务实例       |
| 服务目录      |                                                              |              |
| 我的服务      | 職寬 资源 事件 监控 运维管理 运维项 日志管理 升级历史 费用纸计                          |              |
| 服务实例      | <b>市</b> //                                                  |              |
| 服务审核      | או גע פיצאר<br>אין אין אין אין אין אין אין אין אין אין       |              |
| 服务分销      | 计划内运维事件 非预期运维事件 实例费用事件 实例安全事件 ECS                            |              |
| 服务部署物     | 0 0 0 0 1                                                    |              |
| 运维公告      |                                                              |              |
| 学习中心      |                                                              |              |
| 设置        | ≤ 立即使用                                                       |              |
|           | 服务部署和使用说明 查看                                                 |              |
| 应田管理      | ServerAddress ⑦ http://: 236:8888 安全代理直接访问                   |              |
| 私國互联      |                                                              |              |
| 14/13_14/ | 实例信息                                                         |              |
|           | 状态                                                           |              |
|           | 状态描述 - 创建时间 2024年11月13日18:02:17                              |              |
|           | 更改时间 2024年11月13日 18:03:00 标签 🖉                               |              |
|           | 费用分析 立即宣看 IC 资源组 rg-acfmzmhzoaad5oq / default resource group |              |
|           | 服务信息                                                         |              |

#### 4. 单击链接访问服务。

| 💭 Jupyter                                | Quit                              |
|------------------------------------------|-----------------------------------|
| Files Running Clusters                   |                                   |
| Select items to perform actions on them. | Upload New - 2                    |
|                                          | Name      Last Modified File size |
| 笔记本列表为                                   | )空。                               |

## 使用教程

### notebook 界面

可以通过点击"New"创建新的 notebook、文本文件、文件夹或终端。

| 💭 jupyter                                |          | Quit           |
|------------------------------------------|----------|----------------|
| Files Running Clusters                   |          |                |
| Select items to perform actions on them. |          | Upload New - 2 |
|                                          |          | Name 4         |
|                                          | 学习卡利韦礼内  | Python 3       |
|                                          | 毛比华列农乃王。 | Other:         |
|                                          |          | Text File      |
|                                          |          | Folder         |
|                                          |          | Terminal       |

notebook 界面由基本的单元格组成,每个单元格在可编辑状态下可以任意的输入代码和注释说明 (markdown)。默认的是代码格式,也就是下图中工具栏列表所示的 code。

| jupyter Untitled 最新检查点: 几秒前 (更改未保存)    |    | <b>.</b>   |  |
|----------------------------------------|----|------------|--|
| File Edit View Insert Cell Kernel Help | 可信 | Python 3 O |  |
|                                        |    |            |  |
|                                        |    |            |  |
| <pre>In [3]: print('hello')</pre>      |    |            |  |
| hello                                  |    |            |  |
| In []:                                 |    |            |  |
|                                        |    |            |  |

单元格 绿色 代表内容可编辑状态(比如输入代码),蓝色 代表单元格可操作状态(比如删除单元格, 必须回到蓝色),而蓝色与绿色之间可以用Esc 和 Enter 来切换。

| CJupyter Untitled 最新检查点: 2 分钟前 (已自动保存) | <b>?</b>          |
|----------------------------------------|-------------------|
| File Edit View Insert Cell Kernel Help | 可信 🖋   Python 3 O |
| B + % 役 Ⅰ ▲ ↓ ▶ 遠行 ■ C ≫ 代码 ∨          |                   |
| In [3]: print('hello')                 |                   |
|                                        |                   |

Kernel 的小圆圈在空闲状态下是空的,而当运行代码时,会被填满,所以可以通过观察 Kernel 的状态 观察程序是否运行完成。

#### 代码单元格

notebook 中的大部分工作均在代码单元格中完成。编写和执行代码都在这里,就像我们平时在 IDE 软件里敲代码一样,给变量赋值、定义函数和类、导入包等。执行单元格代码可以通过 Shift + Enter 来完成。下面是一个示例:

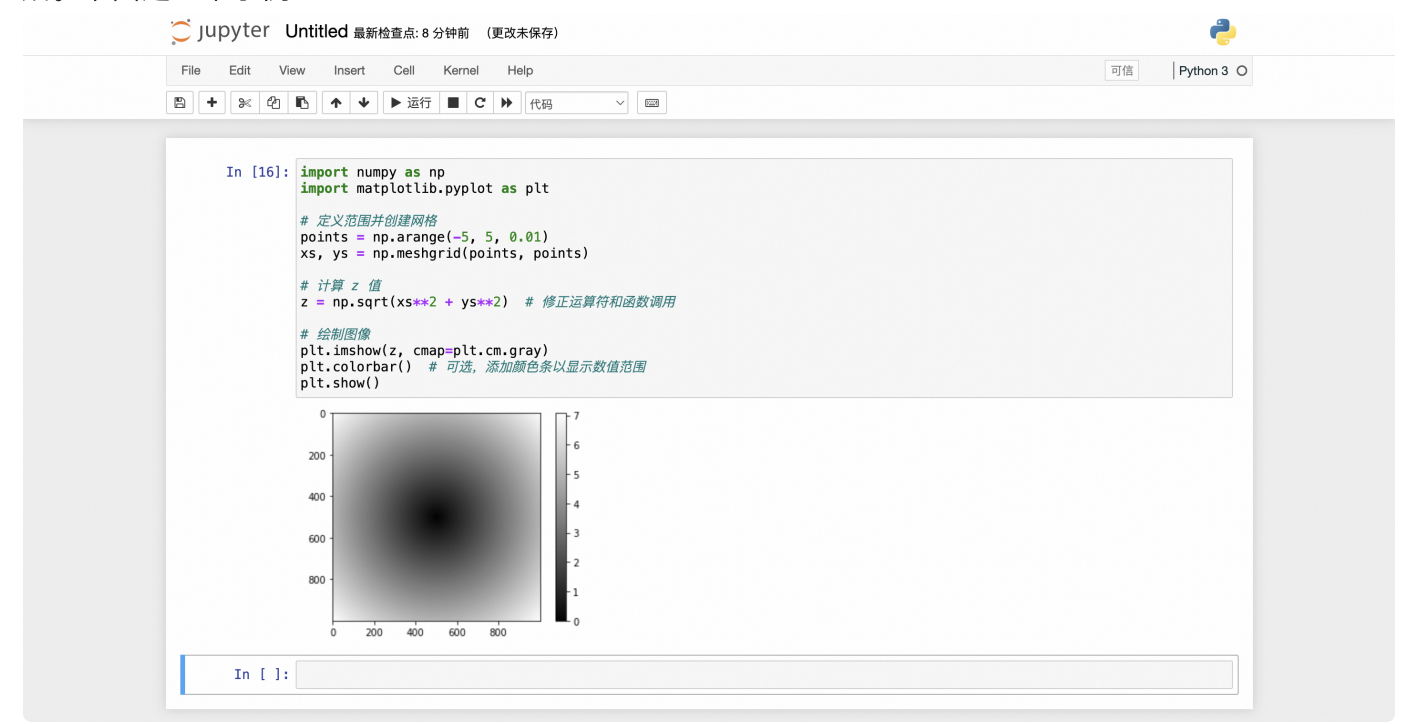

#### Markdown 单元格

Markdown 是格式化语法,可以加入链接、将文本样式设为粗体或斜体和设置代码格式。像代码单元格 一样,按 Shift + Enter 或 Ctrl + Enter 可运行 Markdown 单元格,这会将 Markdown 呈现为格式化文 本。

Markdown 在这里就不详细介绍了,如果不清楚可以查看官网。下面是一个 Markdown 的示例:

| 💭 Jupyter Untitled 最新检查点: 24 分钟前 (更改未保存)                    | <b>e</b>      |
|-------------------------------------------------------------|---------------|
| File Edit View Insert Cell Kernel Help                      | 可信 Python 3 O |
| B + % 役 Ⅰ ト ◆ ▶ 运行 ■ C ≫ Markdown ∨                         |               |
|                                                             |               |
| KaTeX数学公式                                                   |               |
| 您可以使用渲染LaTeX数学表达式 <u>KaTeX</u> :                            |               |
| Gamma公式展示 $\Gamma(n) = (n-1)!$ ∀ $n \in \mathbb{N}$ 是通过欧拉积分 |               |
| $\Gamma(z) = \int_0^\infty t^{z-1} e^{-t} dt  .$            |               |

#### 快捷键

notebook 自带一组快捷键,能让你快速使用键盘与单元格交互,而无需使用鼠标和工具栏。熟悉这些快 捷键需要花费一点时间,但如果能熟练掌握,将大大加快你在 notebook 中的工作速度。所有的快捷键 就不在这里展示了,因为这些快捷键可以通过单元格 蓝色 状态下按 "h" 来查看:

| 💭 Jupyter Untit | led 最新检查点: 18 分钟前 (已自动保存)             |                         |                       | <b>.</b>                |  |
|-----------------|---------------------------------------|-------------------------|-----------------------|-------------------------|--|
| File Edit View  | insert 键盘快捷键                          |                         | ×                     | 可信 Python 3 O           |  |
|                 | <b>↑ ↓</b>                            |                         | : Tab                 |                         |  |
|                 |                                       |                         |                       |                         |  |
|                 | 命令行模式 (按 Esc 生效)                      |                         | 编辑快捷键                 |                         |  |
| 使用              | <b>〒:</b> 查找并且替打                      | ¢ (۱۰۰                  | : 扩展下面选择的单元格          |                         |  |
|                 | 链接与图 : 进入编辑模型                         | :[1]                    | : 扩展下面选择的单元格          |                         |  |
| •               | <b>列表:</b> 個 <sup>18</sup> 8F: 打开命令配到 | ≝ [≫A]:                 | select all cells      |                         |  |
| •               | 格式化文 第1日 招开命令配到                       | <b>E</b> (A):           | : 在上面插入单元格            |                         |  |
| •               | 表格: 月 []: 打开命令配]                      | E B:                    | : 在下面插入单元格            |                         |  |
| •               | LaTeX g [14]:运行单元格,                   | 选择下面的单元格 🛛 🕅            | : 剪切选择的单元格            |                         |  |
| 将这              | ▲                                     | ー<br>単元格 C:             | : 复制选择的单元格            |                         |  |
|                 |                                       | 单元格                     | : 粘贴到上面               |                         |  |
| Тура            | e Markdo Tei : 运行单元格                  | ≠且在下面插入单                | : 粘贴到下面               |                         |  |
|                 | 元格                                    | 2                       | : 撤销删除单元格             |                         |  |
|                 | Y:把单元格变射                              | 戊代码快 □, □:              | : 删除选中单元格             |                         |  |
| 评               |                                       | 戊 Markdown [1] [1]      | : 合并选中单元格, 如果只有一个     |                         |  |
| Cha             | rityML 谨                              | 各式                      | 单元格被选中                | 收入能够超过50 000 尤其感兴       |  |
| 趣。              | 从表面上 1:把单元格变成                         | 戊标题 1 ₩5:               | : 保存并建立检查点            |                         |  |
|                 | 2:把单元格变质                              | 戊标题 2 [5]:              | : 保存并建立检查点            |                         |  |
| 然而              | ], 错误地                                | 戊标题 3 []:               | : 切换行号                | 款的用户。因此,我们 <u>期望</u> 模型 |  |
| **              | 4:把单元格变用                              | 戊标题 4 0:                | : 显示/隐藏选定单元格的输出       |                         |  |
| -               |                                       | 戊标题 5 10                | : 切换选中单元格的输出为滚动       |                         |  |
|                 | Deta、<br>6: 把单元格变成                    | 戊标题 6 日                 | : 显示键盘快捷键             |                         |  |
| 为了              | 7同时考虑  (:选择上面的)                       | 单元格 [],[]:              | : 中断内核                |                         |  |
| IF.             | (beta) =                              | n - ty                  | 雪白内城 (烘油:10;1;;;;;;;) |                         |  |
| 10-             |                                       |                         | 王田                    |                         |  |
| 其中              | a:                                    |                         |                       |                         |  |
| •               | Precision (查准率): 预测为年收入大于 50,00       | 00的人中,实际年收入大于50,000的比例。 | •                     |                         |  |
| •               | Recall (查全率): 实际年收入大于 50,000的人        | 、中,被预测为年收入大于50,000 的比例。 |                       |                         |  |